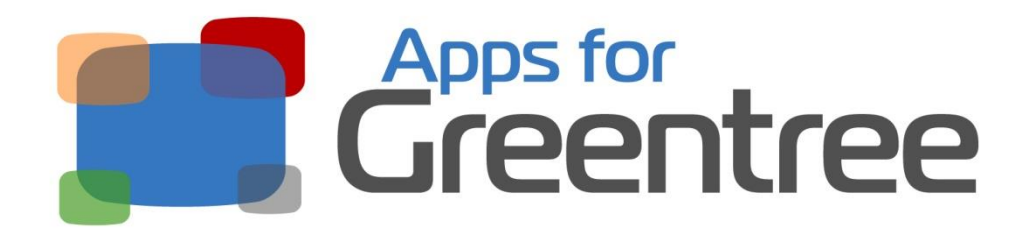

# App Number: 010061

# Child Account Balances Tab on Customers and Suppliers

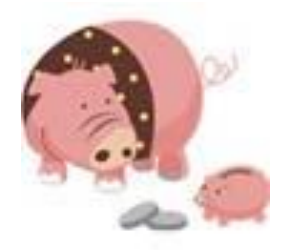

Last Updated  $6^{th}$  March 2013

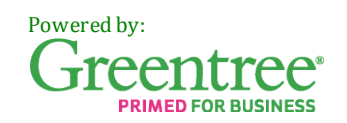

# **Table of Contents**

| Features             | 3 |
|----------------------|---|
| Important Notes      | 3 |
| Other Requirements   | 3 |
| User Guide           | 4 |
| Implementation Guide | 5 |
| Installation         | 5 |

## **Features**

Tired of not knowing what child accounts you have linked to a parent?

Want to be able to see all child balances at the same time?

With this app, we have added a new "Child Balances" tab to the Customer Maintenance and Enquiry screens and Supplier Maintenance and Enquiry screens. From there you can easily see all linked accounts and their balances. Optional tick box to view the child accounts with a zero balance.

#### **Important Notes**

• Not applicable for this App.

#### **Other Requirements**

| Greentree Modules: | Accounts Receivable, Accounts Payable |
|--------------------|---------------------------------------|
| Associated Apps:   | None                                  |

## **User Guide**

- 1. Select the menuitem | Data Entry | Accounts Receivable | Customer Maintenance | or the menuitem | Enquiry | Accounts Receivable |
- 2. Select the parent customer to view in the usual manner using arrow keys, entering a Code, Alpha or Name, or using the Advanced Search
- 3. Click on the Child Balances tab

|        | 005      | Alpha WAGIN                            | S Name           | Wagin Secondary | a               | P                    |          |                                                             |
|--------|----------|----------------------------------------|------------------|-----------------|-----------------|----------------------|----------|-------------------------------------------------------------|
| Prints | Teams    | child Ralances                         | Salas History    | Salas Budass    | d currency      | Notes Related        | Anahois  |                                                             |
| Main   | Detau    | As Internation Lied                    | Delveru Iran     | sactions Web1   | Isers Funtom    | eXchance Points      | Pricing  |                                                             |
| Inches | 4. 7     | Release                                | ectively that    |                 | and Equilibrium | Considering a consta | i sheriy | Email/Print Invoices                                        |
| Inclu  | se Ziero | Name                                   | Current Balancel | Outerhan1       | Overha?         | Overdue?             | Ouerch   | View Credit History                                         |
| 001    |          | Highstone High                         | 5,832.20         | 14,410.91       | 15,919.41       | -1,259.25            | 56,34    | Return Authority Reques                                     |
| 06AN   | EW       | Pretty Valley High                     | 0.00             | 0.00            | 0.00            | 0.00                 | 17,66    | D.L. J.L.L.L                                                |
| 10     | -        | Yullumbra Secondary<br>Highelt Primary | 0.00             | 0.00            | 0.00            | 0.00                 |          | Helease/alter golds                                         |
|        | -        | ( ingreater integr                     |                  | 0.00            |                 |                      |          | Apply transactions                                          |
|        |          |                                        |                  |                 |                 |                      |          | ⊻iew jobs                                                   |
|        |          |                                        |                  |                 |                 |                      |          | Create jnvoice                                              |
|        |          |                                        |                  |                 |                 |                      |          | Create gredit note                                          |
|        |          |                                        |                  |                 |                 |                      |          | Coasta inconal                                              |
|        |          |                                        |                  |                 |                 |                      |          | Create Journa                                               |
|        |          |                                        |                  |                 |                 |                      |          | Create receipt                                              |
|        |          |                                        |                  |                 |                 |                      |          | Create journal<br>Create jeceipt<br>Create standing invoice |
| 1      |          |                                        | _                |                 |                 |                      |          | Create sales grown                                          |

- 4. If you want to see all linked accounts including those with a zero balance, tick Include Zero Balance
- 5. Untick to hide the Zero Balance accounts.

The same instructions apply when viewing the Child Balances Tab under Supplier Maintenance

1. Select the menuitem | Data Entry | Accounts Payable | Supplier Maintenance | or the menu item | Enquiry | Accounts Payable |

## **Implementation Guide**

Please refer to the Important Notes section above before installing and configuring this App

#### **Installation**

- 1. Log in to Greentree as the Super user
- 2. Select the menuitem | System | Apps For Greentree | Apps Module Control |
- 3. Enter the New Registration Codes supplied and click Install App

|         | 🗒 📀                     | 🖁 । 🔍 🖋                                          |        |                    | Ann           | ÐUØ           | 8 🗶 🤇         |
|---------|-------------------------|--------------------------------------------------|--------|--------------------|---------------|---------------|---------------|
| Enter N | ew Registration Code    | jostal.                                          | \op    | Delete Inactive/Ex | pired Apps    | Uninstal Apps | For Greentree |
| Code    | Name                    | Description                                      | Active | Expiry Date        | User Count    | Settings      |               |
| 000000  | Apps For Greentree Form | App Usage information on Forms                   | 9      | 31 December 2099   | 0-Edit Users  | 1             |               |
| 010002  | IN Reorder Workbench    | Inventory Reorder Workbench                      |        | 07 August 2013     | 24-Edit Users | Change        |               |
| 010008  | Utility System Scripts  | A collection of useful scripts for importing and | mpc    | 07 August 2013     | 24 Edit Users | 1             |               |
| 010012  | IN Pricing Workbench    | Inventory pricing workbench                      | 9      | 29 July 2013       | 24-Edit Users | 1             |               |
| 010013  | Copy GL Journal         | Allows copying of a GL Journal on the GL Journal |        | 01 August 2013     | 24-Edit Users |               |               |
| 010026  | Ponts                   | Points Module to add Points for Customer Sal     | · -    | 03 August 2013     | 24 Edit Users | Change        |               |

#### 4. Select/Highlight the Child Account Balance Tab App

|         |                                  | Q 🚀                                                   | -              | Apps                 | ▶ 🛛                | ₽ 🎸 🗄 🛣             |
|---------|----------------------------------|-------------------------------------------------------|----------------|----------------------|--------------------|---------------------|
| Enter N | ew Registration Code             | <u>I</u> nstall App                                   | <u>D</u> elete | Inactive/Expired App | is <u>U</u> ninsta | II Apps For Greentr |
| Code    | Name                             | Description                                           | Active         | Expiry Date          | User Count         | Settings            |
| 010041  | Report Writer Additional Methods | Functionality for additional Report Writer Report M   |                | 07 August 2013       | 24-Edit Users      |                     |
| 010042  | JC Sales Code Long Description   | Functionality to add a long description to JC Sales   |                | 07 August 2013       | 24-Edit Users      |                     |
| 10043   | A&A Helper                       | Additional A&A functionality including programmatic   | ✓              | 14 August 2013       | 24-Edit Users      |                     |
| 10044   | AD Integration                   | Active Directory Integration                          | ✓              | 17 August 2013       | 24-Edit Users      |                     |
| 10045   | AP Credit Request                | Functionality to create AP Request for Credit         | ~              | 20 August 2013       | 24-Edit Users      | Change              |
| 10046   | IN Merge Item Code               | Functionality to merge Inventory Item Codes           | ✓              | 29 August 2013       | 24-Edit Users      | Change              |
| 10047   | Enquire/Print GL Journals        | Functionality to view or print GL Journals from trans | ~              | 21 November 2013     | 0-Edit Users       |                     |
| 10048   | Buy-In Code                      | Functionality to create Stock Code in Sales Order I   | <b>v</b>       | 12 September 2013    | 24-Edit Users      | Change              |
| 10049   | CRM Quote BOM                    | Functionality to convert IN Lines on a CRM Quote      | •              | 14 September 2013    | 24-Edit Users      | Change              |
| 10050   | FX Local Currency Entry          | Ability to enter local currency amount on AR Recei    | <b>v</b>       | 27 September 2013    | 24-Edit Users      |                     |
| 10051   | HR Report Suite                  | A number of customised HR reports                     | •              | 11 February 2014     | 24-Edit Users      | Change              |
| 10052   | SO Packing Slip Create Credit    | Create a Credit Note from SO Packing Slip Mainter     |                | 06 November 2013     | 24-Edit Users      |                     |
| 10053   | SO Assembly                      | Create a Factory Order Assembly from SO Entry         | <b>v</b>       | 08 November 2013     | 24-Edit Users      | Change              |
| 10054   | Report Security                  | Functionality to hide reports from users              | <b>I</b>       | 22 November 2013     | 0-Edit Users       |                     |
| 10055   | Invoice Preview                  | Functionality to preview invoices                     | <b>v</b>       | 26 November 2013     | 0-Edit Users       |                     |
| 10056   | Customer Credit History          | Functionality to view a Customer's credit history     | <b>v</b>       | 27 November 2013     | 0-Edit Users       |                     |
| 10057   | AR Credit Request                | Functionality to create AR Request for Credit         | <b>v</b>       | 21 December 2013     | 24-Edit Users      | Change              |
| 10058   | AP Expense Claim Workbench       | Functionality to view AP Expense Claims               | <b>v</b>       | 04 January 2014      | 24-Edit Users      |                     |
| 10059   | IN Customer Alias Codes          | Functionality to add Stock Item Alias Codes for spe   | <b>v</b>       | 21 February 2014     | 0-Edit Users       |                     |
| 10060   | Import\Export Expolorer Queries  | Functionality to import and export Explorer Queries   | <b>v</b>       | 01 March 2014        | 0-Edit Users       |                     |
| 10061   | Child Account Balance Tab        | Tab on Customer and Supplier accounts to show (       |                | 21 February 2014     | 0-Edit Users       |                     |
| 210001  | Greentree HTTP API               | HTTP API for Greentree                                | <b>v</b>       | 18 September 2013    | 24-Edit Users      |                     |
| 320001  | JC Plant Hire                    | Functionality to manage day to day hiring out of JC   | <b>v</b>       | 08 November 2013     | 24-Edit Users      | Change              |

5. Click on the Edit Users button and select the users who will be configured to use the Child Account Balances Tab in Customer/Supplier Maintenance / Enquiry, for which companies

| G GApp Manager App User Access |                            |                         |                        |                       |                  |  |
|--------------------------------|----------------------------|-------------------------|------------------------|-----------------------|------------------|--|
|                                | $\odot$ $st$               | ର୍ 🖋                    |                        | <b>&gt;</b> • - 2     | 🖉 🖁 🕂 🕐          |  |
| User Count Limit               | 120                        |                         |                        |                       |                  |  |
| User                           | e-Computers - Australia (I | e-Computers - Canada (0 | e-Computers - USA (05) | e-Computers - NZ (06) | e-Computers - UK |  |
| All Users                      |                            |                         |                        |                       |                  |  |
| ADMIN                          |                            |                         |                        |                       |                  |  |
| Amanda Algar                   | V                          |                         |                        | V                     |                  |  |
| Angela Allen                   | V                          |                         |                        |                       |                  |  |
| April Aston                    | 2                          |                         |                        |                       |                  |  |
| Cameron Cook                   | <b>V</b>                   |                         |                        |                       |                  |  |

6. Once you have selected the users, Save the settings using the save icon in the header and Close the window